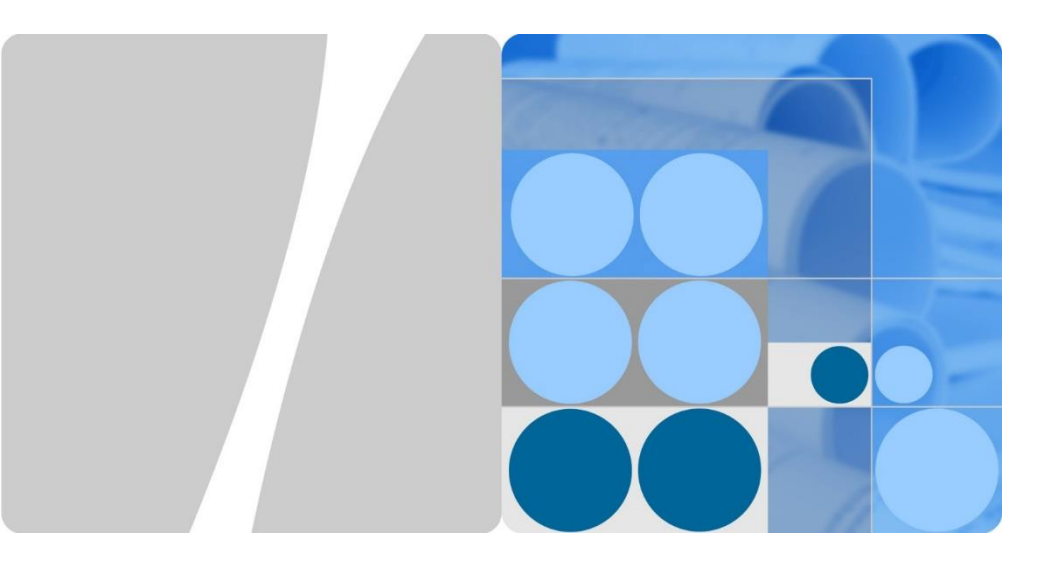

# SUN2000-(2KTL-5KTL)-L1 Guida rapida

Edizione: 04 Numero parte: 31500DQD Data: 09/06/2020

Huawei Technologies Co., Ltd

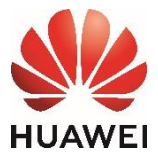

## AVVISO

- Le informazioni contenute in questo documento sono soggette a modifiche senza preavviso. Nella redazione del presente documento è stato fatto quanto possibile per garantire l'accuratezza dei contenuti, tuttavia nessuna dichiarazione, informazione e raccomandazione contenuta in questo documento costituisce alcun tipo di garanzia, esplicita o implicita.
- 2. Prima di installare il dispositivo, leggere attentamente il manuale utente per conoscere le informazioni del prodotto e le precauzioni per la sicurezza.
- L'uso del dispositivo è consentito solo agli elettricisti certificati. Il personale addetto deve indossare gli appositi dispositivi di protezione individuale (DPI).
- 4. Prima di installare il dispositivo, verificare che il contenuto dell'imballaggio sia intatto e completo rispetto all'elenco dei materiali della confezione. Se il contenuto è danneggiato o manca un qualsiasi componente, contattare il fornitore.
- 5. I danni al dispositivo causati dalla mancata osservanza delle istruzioni contenute in questo documento non sono coperti da garanzia.
- 6. I colori dei cavi riportati in questo documento sono solo di riferimento. Selezionare i cavi in base alle specifiche locali sui cavi.

## **Panoramica**

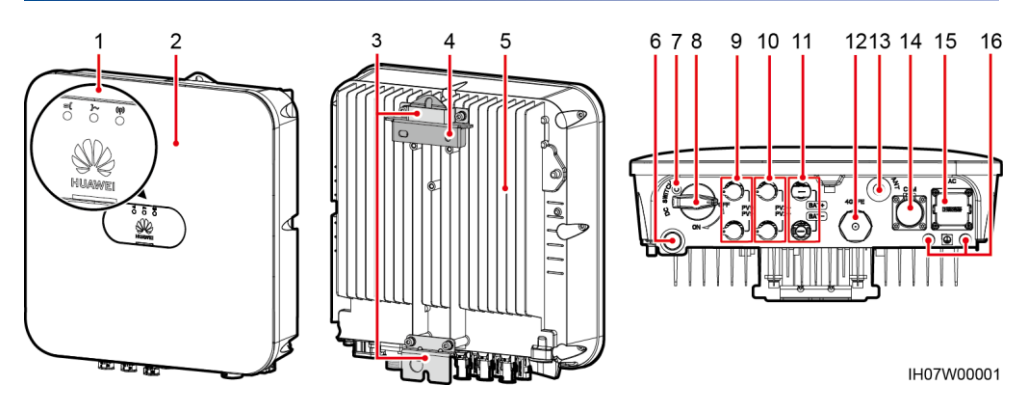

- (1) Indicatori LED
- (3) Kit di fissaggio
- (5) Dissipatore di calore
- (7) Foro per la vite dell'interruttore CC<sup>a</sup>
- (9) Terminali di ingresso CC (PV1+/PV1-)
- (11) Terminali batteria (BAT+/BAT-)
- (13) Porta antenna (ANT)
- (15) Porta uscita CA (AC)

- (2) Pannello frontale
- (4) Staffa di montaggio
- (6) Valvola di ventilazione
- (8) Interruttore CC<sup>b</sup> (DC SWITCH)
- (10) Terminali di ingresso CC (PV2+/PV2-)
- (12) Porta per Smart Dongle (4G/FE)
- (14) Porta COM (COM)
- (16) Punto di messa a terra

#### 🗀 NOTA

- a La vite viene utilizzata per fissare l'interruttore CC e impedire l'avvio accidentale. La vite viene fornita in dotazione con l'inverter solare.
- b I terminali di ingresso CC PV1 e PV2 sono controllati dall'interruttore CC.

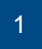

## 2 Installazione del dispositivo

## 2.1 Requisiti per l'installazione

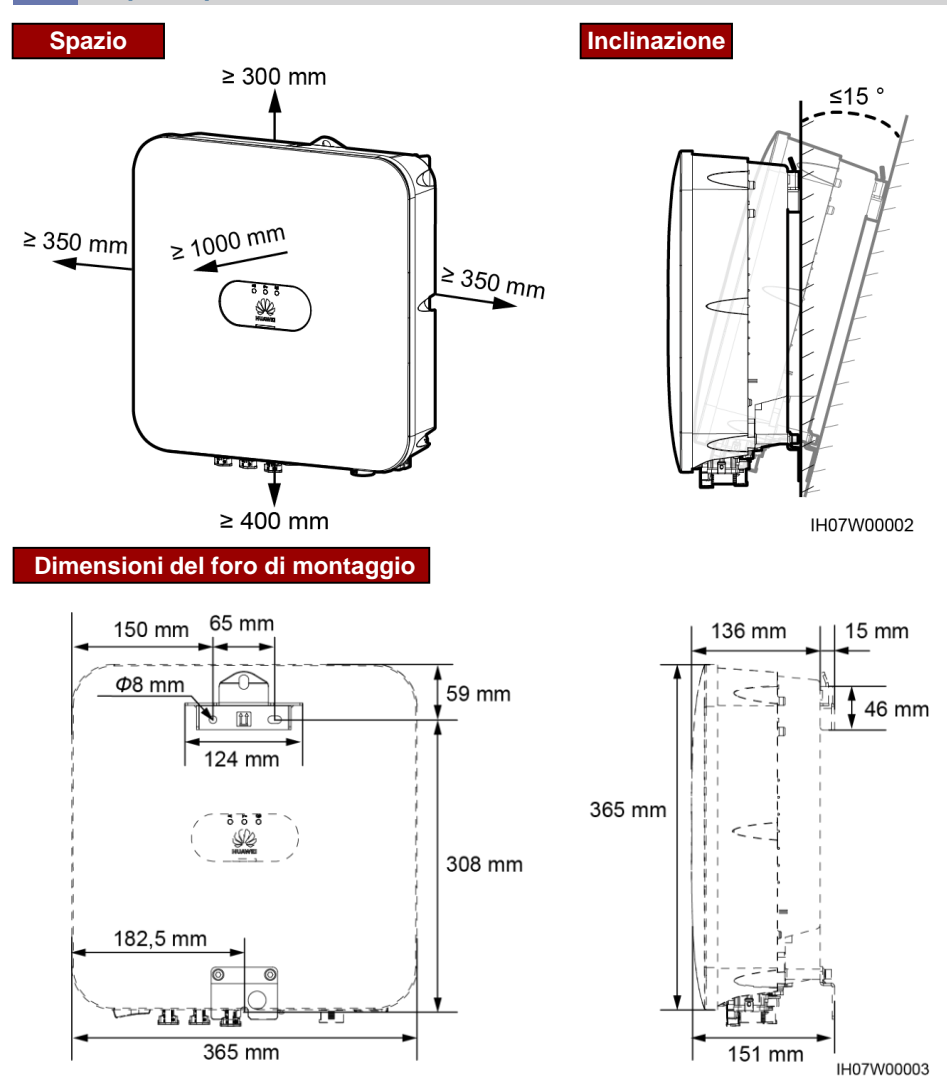

## 2.2 Installazione dell'inverter solare

1. Installare la staffa di montaggio.

## 

Fare attenzione a non forare i tubi dell'acqua e i cavi all'interno del muro.

#### 🛄 NOTA

- I bulloni a espansione M6x60 sono forniti in dotazione con l'inverter solare. Se la lunghezza o il numero dei bulloni non rispondono ai requisiti dell'installazione, procurarsi dei bulloni a espansione M6 in acciaio idonei.
- I bulloni a espansione forniti con l'inverter solare vengono utilizzati principalmente per pareti in cemento. Per altri tipi di pareti, procurarsi i bulloni idonei e assicurarsi che la parete soddisfi i requisiti di carico del peso dell'inverter solare.
- In aree residenziali, non installare l'inverter solare su pareti in cartongesso o materiali equivalenti scarsamente insonorizzate, perché l'inverter genera un forte rumore.
- Allentare il dado, la rondella piatta e la rondella a molla del bullone a espansione sulla parte inferiore.

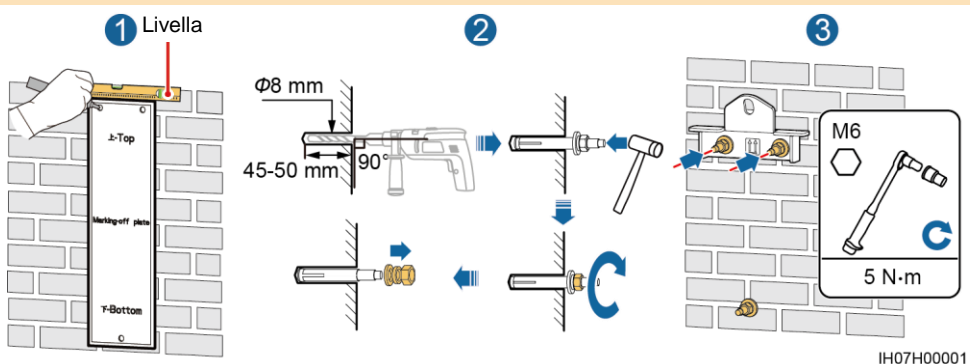

2. (Facoltativo) Installare la vite per bloccare l'interruttore CC.

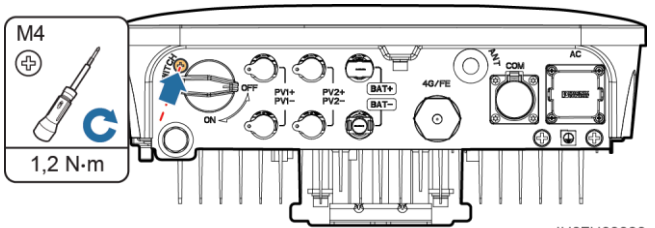

3. Installare l'inverter solare sulla staffa di montaggio.

IH07H00020 4. (Facoltativo) Installare un lucchetto antifurto.

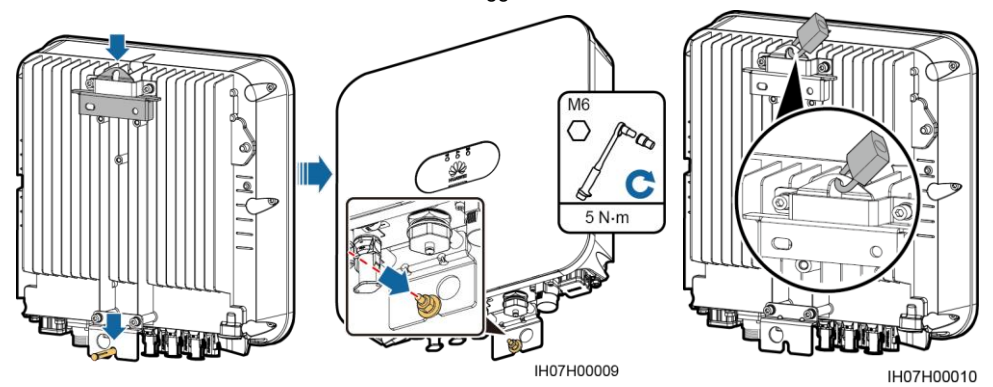

#### D NOTA

Procurarsi un lucchetto antifurto. Per una corretta installazione, deve essere compatibile con il diametro del foro di blocco (Φ10 mm). Si consiglia un lucchetto da esterni resistente all'acqua.

## **3** Collegamento dei cavi

## 3.1 Preparazione dei cavi

#### AVVISO

- · Collegare i cavi secondo le leggi e le normative di installazione locali.
- Prima di collegare i cavi, accertarsi che l'interruttore CC dell'inverter solare e tutti gli interruttori collegati a esso siano su OFF. In caso contrario, l'alta tensione generata dall'inverter solare potrebbe provocare scosse elettriche.

Procurarsi cavi adatti ai requisiti del sito.

| N. | Cavo                                                                      | Тіро                                                                     | Intervallo sez.<br>conduttore                                                               | Diametro esterno                                                                                          |
|----|---------------------------------------------------------------------------|--------------------------------------------------------------------------|---------------------------------------------------------------------------------------------|----------------------------------------------------------------------------------------------------|
| 1  | Cavo di messa a<br>terra di protezione<br>(PE)                            | Cavo in rame unipolare per esterni                                       | 4-10 mm <sup>2</sup>                                                                        | N/A                                                                                                    |
| 2  | Cavo di aliment.<br>uscita CA                                             | Cavo in rame bipolare<br>(L e N) o tripolare per<br>esterni (L, N, e PE) | 4-6 mm <sup>2</sup>                                                                         | 10-21 mm                                                                                                  |
| 3  | Cavo di aliment.<br>ingresso CC e<br>cavo della batteria<br>(facoltativo) | Cavo FV per esterni<br>standard                                          | 4-6 mm <sup>2</sup>                                                                         | 5,9-8,8 mm                                                                                                |
| 4  | (Facoltativo) Cavo<br>di segnale                                          | Cavo a doppino ritorto<br>schermato per esterni                          | Cavi crimpati:<br>0,20-0,35 mm <sup>2</sup><br>Cavi non crimpati:<br>0,20-1 mm <sup>2</sup> | <ul> <li>Spinotto gomma<br/>quattro fori: 4-8 mm</li> <li>Spinotto gomma due<br/>fori: 8-11 mm</li> </ul> |

## 3.2 Installazione del cavo PE

### 

Non collegare il cavo del neutro all'involucro usandolo come cavo PE. In caso contrario, potrebbero verificarsi scosse elettriche.

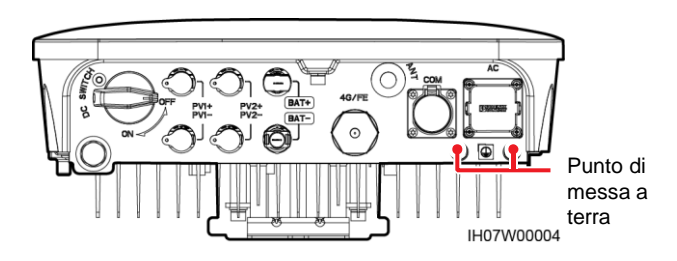

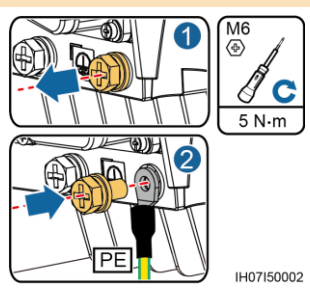

### 🗀 NOTA

- Il punto PE sulla porta di uscita CA viene utilizzato solamente come punto di messa a terra equipotenziale e non può sostituire il punto di messa a terra sull'involucro.
- Si raccomanda di applicare gel di silice o vernice attorno al terminale di terra una volta collegato il cavo PE.
- Si raccomanda di utilizzare il punto di messa a terra a destra per la messa a terra. L'altro punto di messa a terra è riservato.

## 3.3 Installazione di un'antenna WLAN o di uno Smart Dongle

## D NOTA

- Se si utilizzano comunicazioni FE, installare uno Smart Dongle WLAN-FE (SDongleA-05). Lo Smart Dongle WLAN-FE deve essere acquistato separatamente.
- Se si utilizzano comunicazioni 4G, installare uno Smart Dongle 4G (SDongleA-03). Lo Smart Dongle 4G deve essere acquistato separatamente.

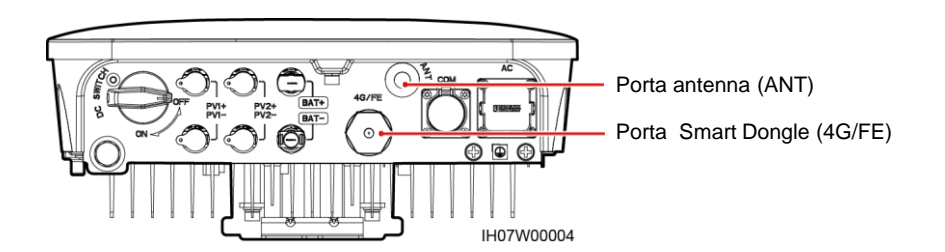

## Antenna WLAN (per comunicazioni WLAN)

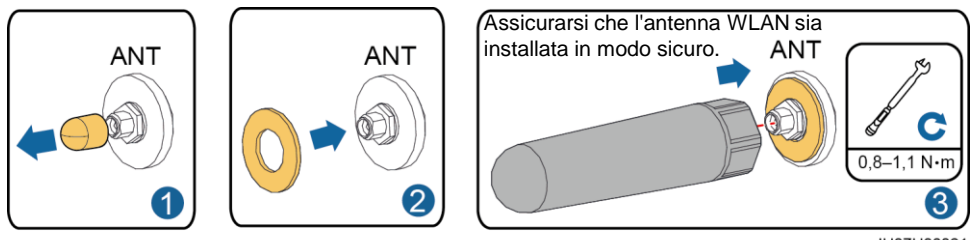

IH07H00021

## (Facoltativo) Smart Dongle WLAN-FE (per comunicazioni FE)

Si consiglia di utilizzare un cavo di rete schermato per esterni CAT 5e (diametro esterno inferiore a 9 mm e resistenza interna non superiore a 1,5 ohm/10 m) e connettori RJ45 schermati.

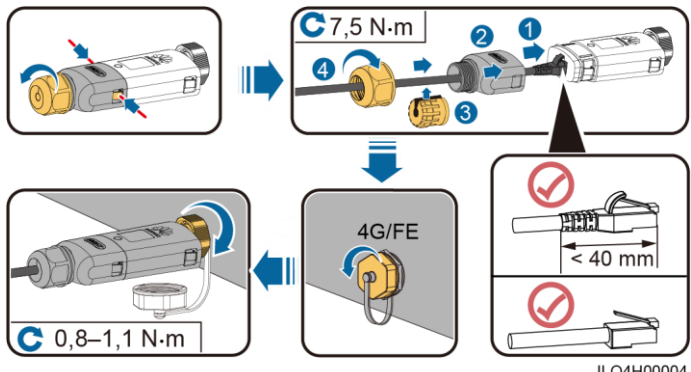

ILO4H00004

## (Facoltativo) Smart Dongle 4G (per comunicazioni 4G)

#### AVVISO

- Se lo Smart Dongle è configurato con una scheda SIM, non è necessario installare una scheda SIM. La scheda SIM configurata può essere utilizzata solo nello Smart Dongle. La scheda SIM è una scheda China Mobile. Prima dell'installazione, verificare che il sito sia coperto dal segnale China Mobile. In caso contrario, procurarsi la scheda SIM di un alto operatore.
- Se lo Smart Dongle non è configurato con una scheda SIM, procurarsi una scheda SIM standard (dimensioni: 25 mm x 15 mm) con capacità uguale o superiore a 64 KB.
- Installare la scheda SIM nella direzione della freccia.
- Quando si deve installare nuovamente la copertura dello Smart Dongle, assicurarsi che la sporgenza torni in sede (si deve udire un clic).

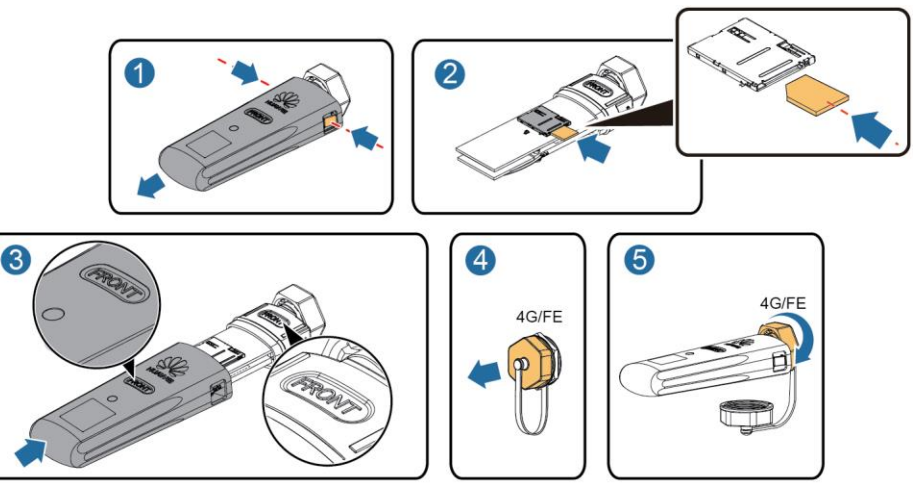

IH07H00016

#### 🛄 NOTA

- Per ulteriori informazioni sull'utilizzo dello Smart Dongle WLAN-FE SDongleA-05, consultare SDongleA-05 Guida rapida (WLAN-FE).
- Per ulteriori informazioni sull'utilizzo dello Smart Dongle 4G SDongleA-03, consultare SDongleA-03 Guida rapida (4G).
- La guida rapida viene fornita insieme allo Smart Dongle. È possibile scaricare i documenti mediante la scansione del codice QR riportato di seguito.

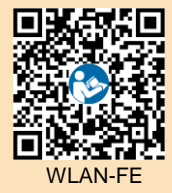

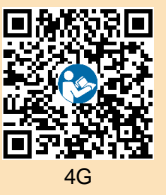

## 3.4 Installazione del cavo di alimentazione in uscita CA

#### AVVISO

Verificare che all'interno del connettore sia presente lo strato protettivo del cavo di alimentazione in uscita CA, che le anime del cavo siano completamente inserite nel foro del cavo e che il cavo sia collegato in sicurezza. La mancata osservanza di questa precauzione può provocare malfunzionamenti o danneggiare il dispositivo.

1. Collegare il cavo di alimentazione in uscita CA al connettore CA.

## Cavo tripolare (L, N e PE)

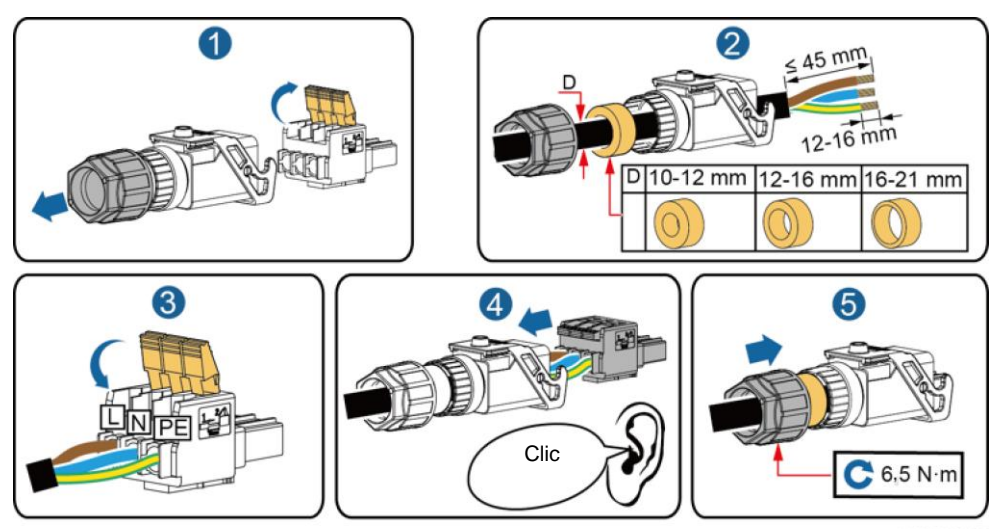

IH05I20017

### 🛄 NOTA

Il metodo per collegare un cavo di alimentazione in uscita CA bipolare è lo stesso, con l'unica diffrenza che il cavo non viene collegato alla messa a terra.

2. Collegare il connettore CA alla porta di uscita CA. Controllare il percorso del cavo di alimentazione in uscita CA.

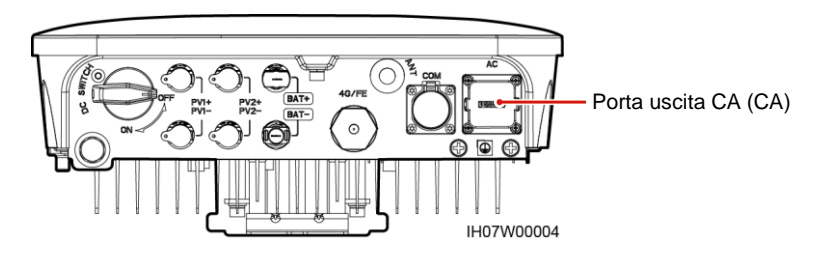

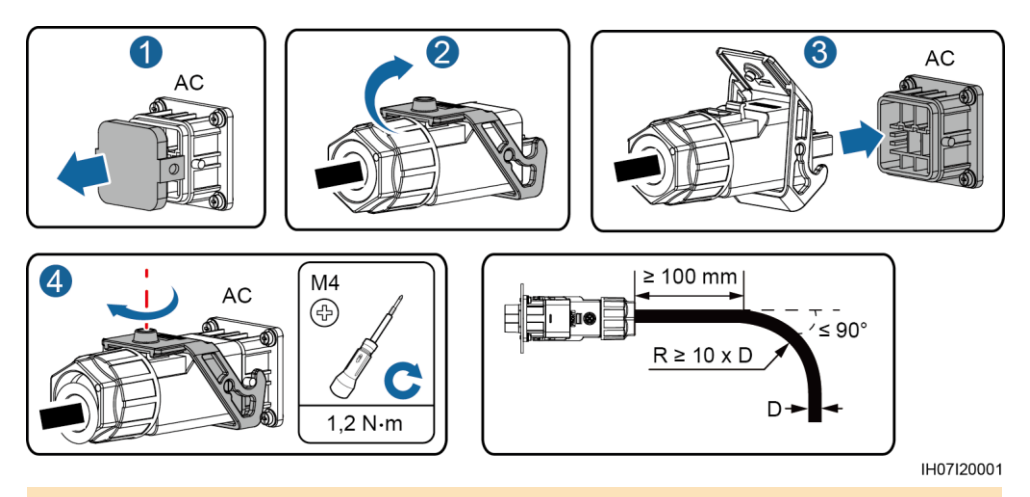

#### D NOTA

Per rimuovere il connettore CA, eseguire nell'ordine inverso la procedura seguita per installare il connettore CA. Quindi, rimuovere lo spinotto a innesto, come mostrato nella seguente figura.

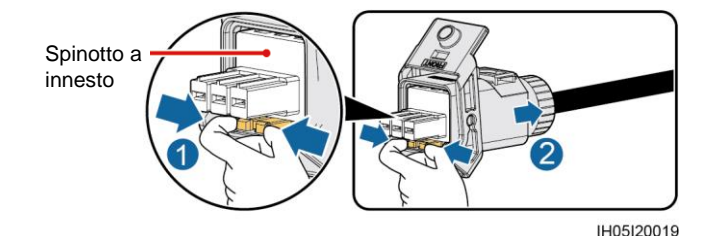

## 3.5 Collegamento dei cavi di alimentazione in ingresso CC

#### AVVISO

- 1. Verificare che l'uscita del modulo FV sia ben isolata a terra.
- Utilizzare i connettori CC e i terminali metallici positivo e negativo Staubli MC4 forniti con l'inverter solare. L'utilizzo di terminali metallici positivo e negativo e di connettori CC incompatibili può causare gravi conseguenze. Eventuali danni arrecati al dispositivo non sono coperti da garanzia.
- La tensione in ingresso CC dell'inverter solare non deve superare la tensione in ingresso massima consentita.
- 4. Prima di installare il cavo di alimentazione in ingresso CC, contrassegnare le polarità dei cavi per garantire che vengano collegati correttamente.
- 5. Se i cavi di alimentazione in ingresso CC vengono collegati invertendo la polarità, non azionare immediatamente gli interruttori CC né i connettori positivo e negativo. Se non si osserva quanto sopra indicato possono verificarsi danni al dispositivo, che non saranno coperti da garanzia. Attendere che l'irraggiamento solare diminuisca di notte e la corrente della stringa FV scenda al di sotto di 0,5 A, quindi spegnere l'interruttore CC e rimuovere i connettori positivo e negativo. Correggere la polarità della stringa FV prima di ricollegarla all'inverter solare.

1. Montare i connettori CC

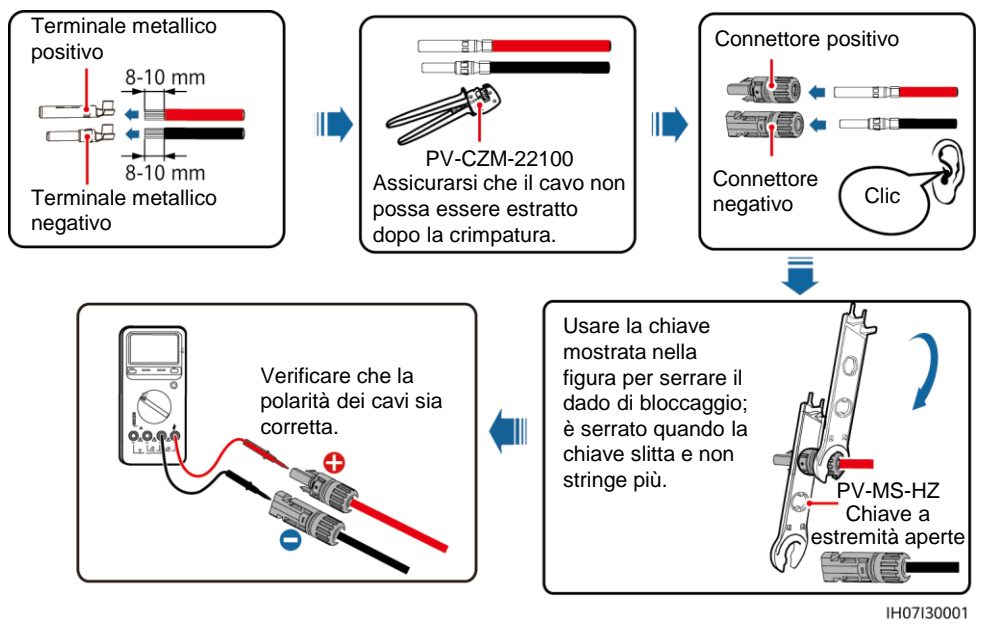

## 

Se le stringhe FV sono configurate con ottimizzatori, consultare Smart PV Optimizer Guida rapida per verificare la polarità dei cavi.

2. Collegare i cavi di alimentazione in ingresso CC.

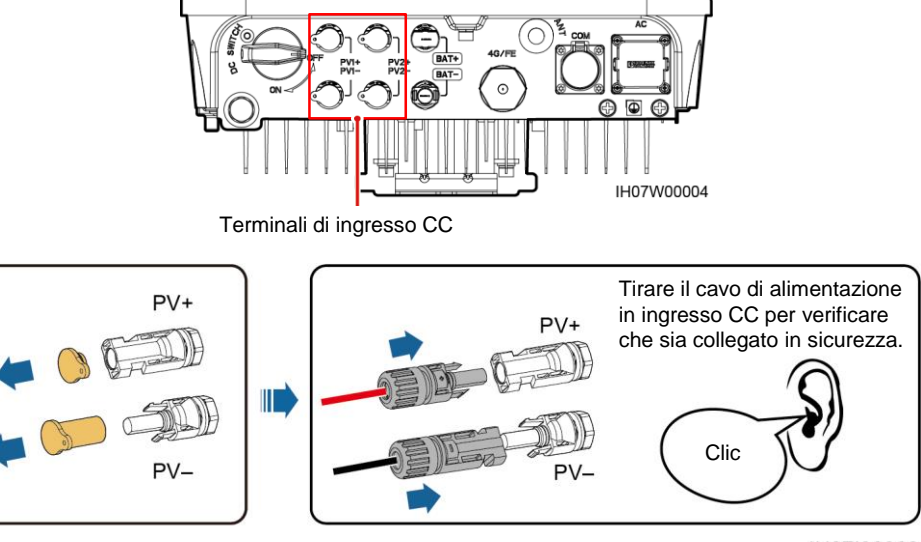

## 3.6 (Facoltativo) Collegamento dei cavi della batteria

## A PERICOLO

- Utilizzare attrezzi isolati per collegare i cavi.
- Collegare i cavi della batteria rispettando la corretta polarità. Se i cavi della batteria vengono collegati invertendo la polarità, l'inverter solare potrebbe subire danni.

Montare i connettori positivo e negativo seguendo le istruzioni nella sezione 3.5 "Collegamento dei cavi di alimentazione in ingresso CC".

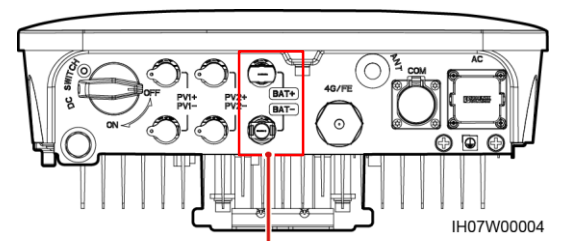

Terminali batteria (BAT+/BAT–)

## 3.7 (Facoltativo) Collegamento dei cavi di segnale

## AVVISO

- Quando si stende un cavo di segnale, separarlo dai cavi di alimentazione per evitare forti interferenze.
- Verificare che lo strato protettivo del cavo sia all'interno del connettore, che le anime eccedenti del cavo vengano recise dallo strato protettivo, che l'anima esposta sia completamente inserita nel foro per cavo e che il cavo sia collegato in modo sicuro.
- Coprire il foro del cavo non utilizzato con un tappo e stringere il pressacavo.
- Se sono necessari più cavi di segnale, assicurarsi che abbiano lo stesso diametro esterno.

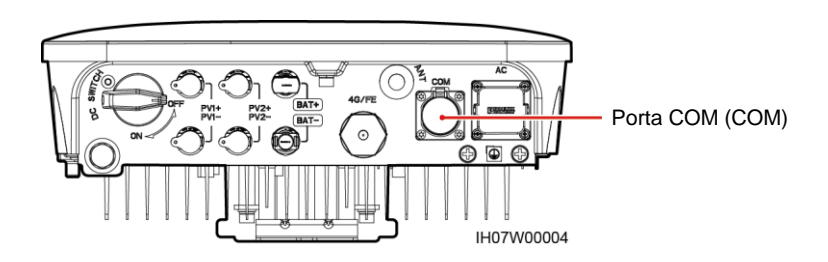

| Definizione pin porta COM | N. | Etich. | Definizione                              | Descrizione                                                                                                    |
|---------------------------|----|--------|------------------------------------------|----------------------------------------------------------------------------------------------------|
|                           | 1  | 485B1  | RS485B, RS485<br>segnale differenziale – | Installazione di inverter<br>solari in cascata: usato per                                                                                                    |
|                           | 2  | 485A1  | RS485A, RS485<br>segnale differenziale + | il collegamento agli inverter<br>solari.                                                                                                    |
|                           | 3  | 485B2  | RS485B, RS485<br>segnale differenziale – | Usato per il collegamento alle porte di segnale                                                                                                    |
|                           | 4  | 485A2  | RS485A, RS485<br>segnale differenziale + | RS485 della batteria e del<br>contatore elettrico. Quand<br>la batteria e il contatore<br>sono entrambi configurati,<br>devono essere crimpati<br>alle porte 485B2 e 485A2.    |
|                           | 5  | GND    | GND del segnale di attivaz./ 12V/DI1/DI2 | Usato per il collegamento<br>alla porta GND del segnale<br>di attivazione/12V/DI1/DI2                                                                                          |
| IS05W00024                | 6  | EN+    | Segnale di<br>attivaz.+/12V+             | Usato per il collegamento<br>al segnale di attivazione<br>della batteria e al segnale<br>positivo da 12 V.                                                                     |
|                           | 7  | DI1    | Segnale ingresso<br>digitale 1+          | Usato per il collegamento<br>al segnale positivo DI1.<br>Si può usare per il<br>collegamento al segnale<br>di programmaz. DRM0 o<br>riservare al segnale di<br>arresto rapido. |
|                           | 8  | DI2    | Segnale ingresso<br>digitale 2+          | Usato per il collegamento<br>al segnale positivo DI2.<br>Può essere riservato al<br>segnale di feedback del<br>dispositivo di backup.                                          |

## Crimpatura di due cavi di segnale

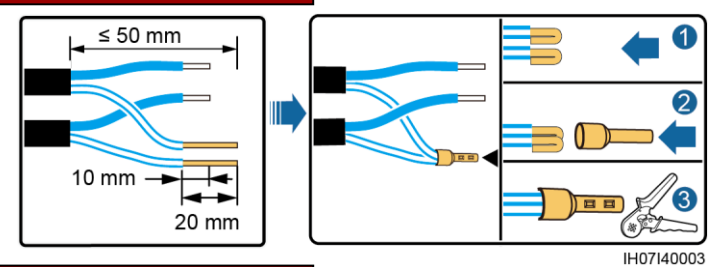

Crimpatura di tre cavi di segnale

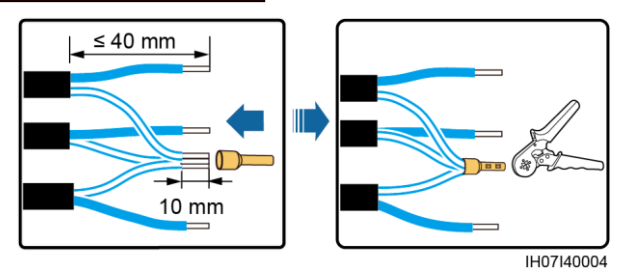

## Collegamento cavi segnale

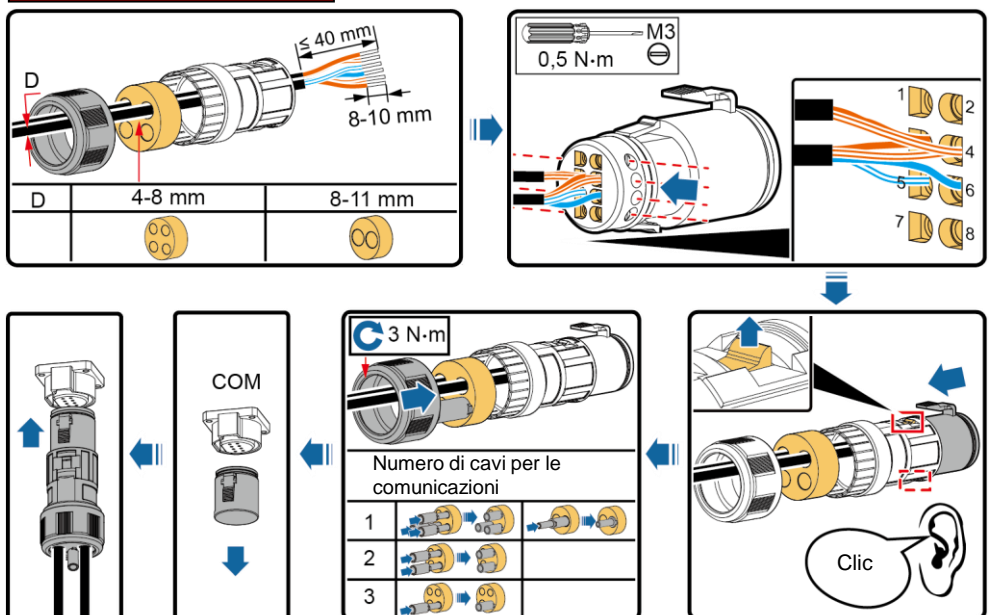

IH07I40001

## 4 Verifica dell'installazione

| N. | Criteri di approvazione                                                                                                    |
|----|----------------------------------------------------------------------------------------------------|
| 1  | L'inverter solare è installato correttamente e in sicurezza.                                                                                    |
| 2  | L'antenna WLAN è installata correttamente e in sicurezza.                                                                                       |
| 3  | I cavi sono instradati correttamente come richiesto dal cliente.                                                                                |
| 4  | Le fascette stringicavo sono distribuite in modo uniforme e non presentano difetti.                                                             |
| 5  | Il cavo della messa a terra di protezione (PE) è collegato correttamente e in sicurezza.                                                        |
| 6  | L'interruttore CC e tutti gli interruttori collegati all'inverter solare sono su OFF.                                                           |
| 7  | Il cavo di alimentazione in uscita CA, i cavi di alimentazione in ingresso CC e il cavo di segnale sono collegati correttamente e in sicurezza. |
| 8  | I terminali e le porte non utilizzati sono coperti da tappi impermeabili.                                                                       |
| 9  | Lo spazio di installazione è appropriato e l'ambiente di installazione è pulito e ordinato.                                                     |

## **5** Accensione del sistema

## AVVISO

- Prima di accendere l'interruttore CA tra l'inverter solare e la rete elettrica, verificare che la tensione CA rientri nell'intervallo specificato utilizzando un multimetro.
- Se l'inverter solare è collegato a una batteria, attivare l'interruttore CC entro 1 minuto dall'attivazione dell'interruttore CA. Se si attiva l'interruttore CC dopo più di 1 minuto, l'inverter solare si arresta e si riavvia.

- 1. Se è collegata una batteria, accendere l'interruttore della batteria.
- 2. Accendere l'interruttore CA tra l'inverter solare e la rete elettrica.
- 3. (Facoltativo) Rimuovere la vite che blocca l'interruttore CC.

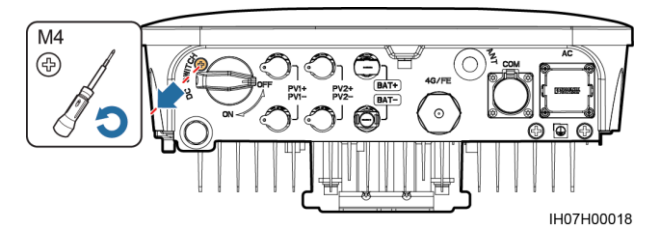

- 4. Accendere l'interruttore CC (se installato) tra la stringa FV e l'inverter solare.
- 5. Accendere l'interruttore CC nella parte inferiore dell'inverter solare.
- 6. Osservare gli indicatori LED per controllare lo stato operativo dell'inverter solare.

| Тіро                            | Stato (lampeggiante a intervalli<br>lunghi: acceso per 1 sec. e poi<br>spento per 1 sec.; lampeggiante a<br>intervalli brevi: acceso per 0,2 sec.<br>e poi spento per 0,2 sec.) |                                           | Significato                                                                                                    |
|---------------------------------|----------------------------------------------------------------------------------------------------|-------------------------------------------|----------------------------------------------------------------------------------------------------|
| Indicazione di<br>funzionamento |                                                                                                    | LED2 O                                    | N/A                                                                                                    |
|                                 | Verde fisso                                                                                                    | Verde fisso                               | L'inverter solare sta funzionando in modalità di collegamento alla rete elettrica.                                                                                |
|                                 | Lampeggiante<br>verde a<br>intervalli lunghi                                                                                                    | Spento                                    | La corrente CC è accesa e la corrente CA<br>è spenta.                                                                                                    |
|                                 | Lampeggiante<br>verde a<br>intervalli lunghi                                                                                                    | Lampeggiante verde<br>a intervalli lunghi | Entrambe le correnti CC e CA sono accese<br>e l'inverter solare non sta trasferendo<br>energia alla rete elettrica.                                               |
|                                 | Spento                                                                                                    | Lampeggiante verde<br>a intervalli lunghi | La corrente CC è spenta e la corrente CA è accesa.                                                                                                    |
|                                 | Spento                                                                                                    | Spento                                    | Entrambe le correnti CC e CA sono spente.                                                                                                    |
|                                 | Lampeggiante<br>rosso a<br>intervalli brevi                                                                                                    | N/D                                       | Allarme CC ambientale, ad esempio un<br>allarme che indica Tensione in ingresso<br>stringa elevata, Connessione stringa<br>inversa o Resistenza basso isolamento. |
|                                 | N/D                                                                                                    | Lampeggiante rosso<br>a intervalli brevi  | Allarme CA ambientale, ad esempio un<br>allarme che indica Sottotensione rete,<br>Sovratensione rete, Sovrafrequenza rete o<br>Sottofrequenza rete.               |
|                                 | Rosso fisso                                                                                                    | Rosso fisso                               | Errore.                                                                                                    |

| Тіро                         | Stato (lampeggiante a intervalli<br>lunghi: acceso per 1 sec. e poi<br>spento per 1 sec.; lampeggiante a<br>intervalli brevi: acceso per 0,2 sec.<br>e poi spento per 0,2 sec.) | Significato                                              |  |
|------------------------------|----------------------------------------------------------------------------------------------------|----------------------------------------------------------|--|
| Indicazione di comunicazione | LED3 (m)                                                                                                    | N/A                                                      |  |
|                              | Lampeggiante verde a intervalli brevi                                                                                                    | Comunicazione in corso.                                  |  |
|                              | Lampeggiante verde a intervalli<br>lunghi                                                                                                    | Un telefono cellulare è connesso<br>all'inverter solare. |  |
|                              | Spento                                                                                                    | Nessuna comunicazione in corso.                          |  |

| Тіро                        | Stato       |                |             | Significato                                                                            |
|-----------------------------|-------------|----------------|-------------|----------------------------------------------------------------------------------------|
| Indicazione di sostituzione |             | LED2 0         | LED3 (m)    | N/A                                                                                    |
| aispositivo                 | Rosso fisso | Rosso<br>fisso | Rosso fisso | Guasto all'hardware dell'inverter solare.<br>L'inverter solare deve essere sostituito. |

#### Messa in servizio 6

#### I NOTA

- Le immagini delle schermate non corrispondono sempre alle schermate reali. Prendere a riferimento le schermate reali.
- Ottenere la password iniziale per la connessione alla rete WLAN dell'inverter solare dall'etichetta sul lato dell'inverter solare.
- Per garantire la sicurezza dell'account, modificare la password periodicamente e tenere a mente la nuova password. La modifica della password contribuisce a impedirne la divulgazione. Se non viene modificata per un lungo periodo di tempo, la password potrebbe essere esposta al rischio di furto o violazione. In caso di smarrimento della password non sarà possibile accedere ai dispositivi. In tal caso, l'utente sarà responsabile di eventuali perdite causate all'impianto FV.

## 6.1 Download dell'app

Cercare FusionSolar in Google Play o eseguire la scansione del codice QR corrispondente e scaricare il pacchetto di installazione più recente.

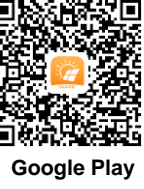

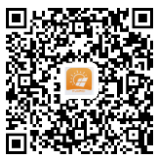

(Android)

FusionSolar Server (Android)

## 6.2 (Facoltativo) Registrazione di un account installatore

### D NOTA

Se si dispone già di un account installatore, ignorare questo passaggio.

La creazione del primo account installatore comporterà la creazione di un dominio con il nome dell'azienda.

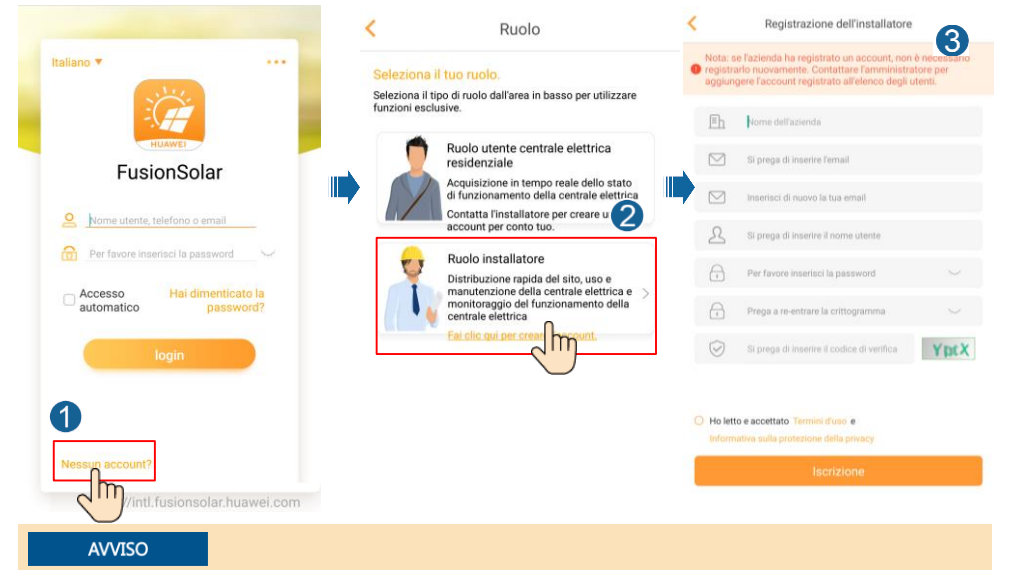

Per creare più account installatore per la stessa azienda, accedere all'app FusionSolar e toccare Aggiungere l'utente per creare un account installatore.

| Q 2                                                                         | < Aggiu                                                                                            | Ingere l'utente                                                                                     |
|-----------------------------------------------------------------------------|----------------------------------------------------------------------------------------------------|----------------------------------------------------------------------------------------------------|
| 36<br>Numero totale                                                         | Azienda*                                                                                           | ×                                                                                                   |
| Guasto 3<br>extricites © Scollegato 26                                      | Ruolo*                                                                                             | <b>⑦</b> >                                                                                          |
| 0                                                                           | Pianta*                                                                                            |                                                                                                    |
| guidata Aggiungere                                                          | l'avatar                                                                                           |                                                                                                    |
|                                                                             | Nome utente*                                                                                       | Si prega di inserire il nome utente                                                                 |
| Centrale elettrica Statis                                                   | Password*                                                                                          | Per favore inserisci la password                                                                    |
| XXX1<br>* Shanghai >                                                        | Telefono                                                                                           | Si prega di inserire il numero di contatto                                                          |
| Capacité en CC: 220.000kWp<br>Energie quotidienne: 1.04MWh                  | Email*                                                                                             | Si prega di inserire l'indirizzo email                                                              |
| * Shanghai<br>Capocite en CC: 204.400.0%p<br>Energie questionen: 95.836.0th |                                                                                                    |                                                                                                    |
| XXX3     * Shanghai     Capacité en CC: 100.005kWp                          | <ul> <li>Autorizzazione dell'<br/>Se il contenuto immess<br/>terze parti, ottenere l'au</li> </ul> | utente residenziale ottenuta<br>so riguarda informazioni personali di<br>itorizzazione in anticipo. |
| Homepage O&M Rapporto GestAttrezzatura Io                                   | ANNULLATO                                                                                          | CONFERMARE                                                                                          |

#### 6.3 Creazione di un impianto FV e di un proprietario dell'impianto

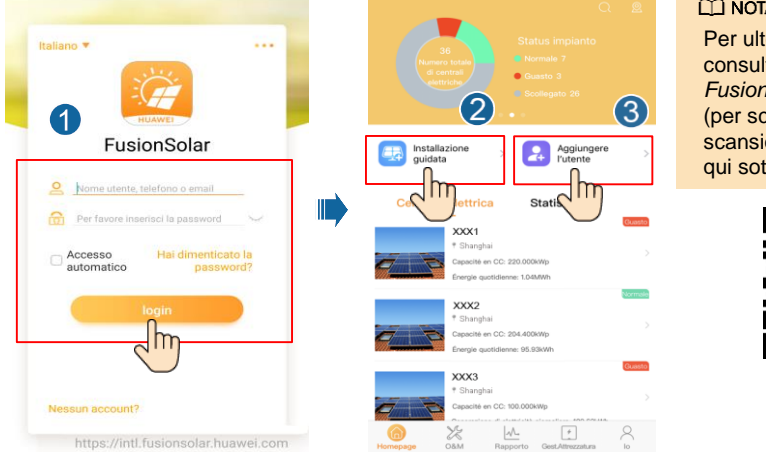

CO NOTA

Per ulteriori informazioni consultare App FusionSolar Guida rapida (per scaricarla eseguire la scansione del codice QR qui sotto).

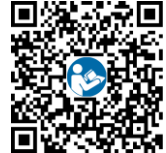

#### 6.4 Configurazione del layout fisico degli Smart PV Optimizer

### **NOTA**

- Se per le stringhe FV sono configurati Smart PV Optimizer, assicurarsi che gli Smart PV Optimizer siano stati collegati all'inverter solare prima di eseguire le operazioni descritte in questa sezione.
- Verificare che le etichette con il numero di serie degli Smart PV Optimizer siano state • correttamente applicate sul modello di layout fisico.
- Scattare una foto del modello del layout fisico e conservarla. Appoggiare il modello su una ٠ superficie piana. Tenendo il telefono parallelo al modello, scattare una foto con orientamento orizzontale. Assicurarsi che i quattro punti di posizionamento agli angoli siano compresi nell'inquadratura. Assicurarsi che ciascun codice QR sia compreso nell'inquadratura.
- Per ulteriori informazioni sul layout fisico degli Smart PV Optimizer consultare App FusionSolar • Guida rapida.

Scenario 1: configurazione sul lato server di FusionSolar (inverter solare connesso al sistema di gestione)

1. Accedere all'app FusionSolar e toccare il nome dell'impianto nella **Homepage** per accedere alla schermata dell'impianto. Selezionare la **Vista della centrale elettrica**, toccare 😑 e caricare la foto del modello di layout fisico come richiesto.

| Energia giomaliera                                                                                                    | XXXXXX ···· Informazioni in ter      Vista della centrale elettrica                     | < xxxxxx • ••• |
|----------------------------------------------------------------------------------------------------|-----------------------------------------------------------------------------------------|----------------|
| Potenza attuale Guadagno<br>glomaliero Energia totale<br>15.326iw (*298,6 4.33swe                                                                                                    | Conditions dat temper                                                                   | Vista fisica - |
| guidata > Aggiungere >                                                                                                    |                                                                                         | ۲              |
| Centrale electrics Statistics                                                                                                    | 6,11xm<br>Energia giornalizera (1992)<br>6 Desena quergetico                            |                |
| Company (Control of Control of Control | 1.88wn     Energia autoconsumata     409,37kvn     Energia 409,37kvn     Energia totale | 3 <u>ค</u>     |
| XXX3     * Shanghal     Capacitie en CC: 100.0008Wp                                                                                                    | strige * twenter > the string *                                                         |                |

 Accedere a https://intl.fusionsolar.huawei.com per accedere all'interfaccia utente web del Sistema di gestione Smart PV FusionSolar. Nella Pagina principale, fare clic sul nome dell'impianto per aprire la relativa pagina. Selezionare Vista della centrale elettrica. Scegliere Aggiungi layout fisico > ⊕ > Crea con Al e creare un layout fisico come richiesto. Si può anche creare manualmente un layout di posizione fisica.

| 🧖 Fusionsolar                      |                                  | 🧟 Fusionsolar                                                                              |                                               |
|------------------------------------|----------------------------------|--------------------------------------------------------------------------------------------|-----------------------------------------------|
| ි<br>Pagina principa               | le                               | Panoramica impianto                                                                        | Vista della centre elettrica                  |
|                                    |                                  | Vista selezione Vista logica 🔻                                                             | Aggiungi layout fisico                        |
| 2 KPI dell'impianto                |                                  |                                                                                            |                                               |
| 869,121<br>Potenza attuale(kW)     | 9,49<br>Energia giornaliera(MWh) | i Fusionsolar<br>රූ<br>Panotamica impiar                                                   | no Vista della centrale elettrica             |
| 2.484,5<br>Guadagno giornaliero(4) | 4,49<br>Energia totale(GWh)      | Toma a Sposta disegno<br>Immagine di layout                                                | Layout fisico                                 |
| Nome An                            | ea geografica Tip                | +                                                                                          | 4                                             |
| Stato Dal vivo                     | Nome \$                          | MG_20200403_18521                                                                          |                                               |
|                                    | admin123                         | IAI 🥔 Q, Q, 顶 🗽 居 書 奇 つ<br>La sincronizzazione della vista física per l'app non è attualme | C Angolo: • • • Creer on Al<br>nte supportata |

## 🗀 NOTA

La foto del modello di layout fisico può essere caricata anche sull'interfaccia utente Web come segue: accedere a https://intl.fusionsolar.huawei.com per accedere all'interfaccia utente web del Sistema di gestione Smart PV FusionSolar. Nella home page, fare clic sul nome dell'impianto per aprire la relativa pagina. Scegliere **Vista della centrale elettrica**, fare clic su **Aggiungi layout fisico** > + e caricare la foto del modello di layout fisico.

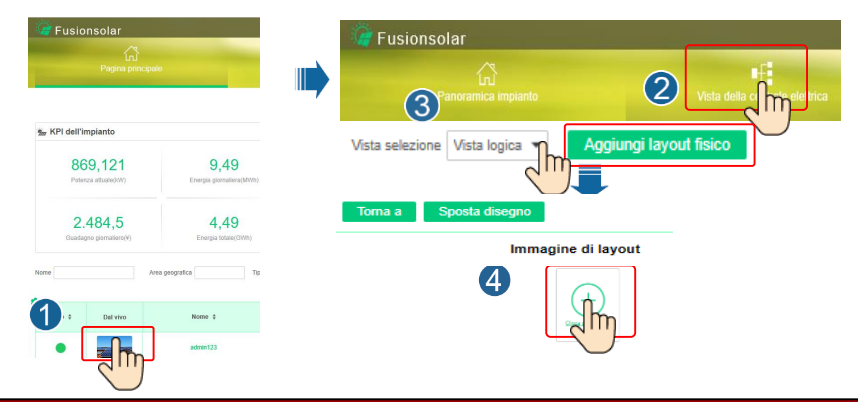

## Scenario 2: configurazione sul lato inverter solare (inverter solare non connesso al sistema di gestione)

- Se l'inverter solare non è connesso al sistema di gestione Smart PV FusionSolar, nell'app FusionSolar accedere alla schermata Messa in servizio del dispositivo (consultare 7.1 Messa in servizio del dispositivo) per impostare il layout fisico degli Smart PV Optimizer.
  - Accedere all'app FusionSolar. Nella schermata Messa in servizio del dispositivo, scegliere Manutenzione > Progettazione layout fisico dei moduli FV. Viene visualizzata la schermata Progettazione layout fisico dei moduli FV.
  - b. Toccare l'area vuota. Vengono visualizzati i pulsanti Identificare l'immagine e Aggiungi moduli FV. Usare uno dei metodi seguenti per effettuare le operazioni come richiesto:
  - Metodo 1 Toccare Identificare l'immagine e caricare la foto del layout fisico per completare il layout degli ottimizzatori (gli ottimizzatori per i quali non riesce l'identificazione devono essere associati manualmente).
  - Metodo 2 Toccare Aggiungi moduli FV per aggiungere i moduli FV manualmente e associare gli ottimizzatori ai moduli FV.

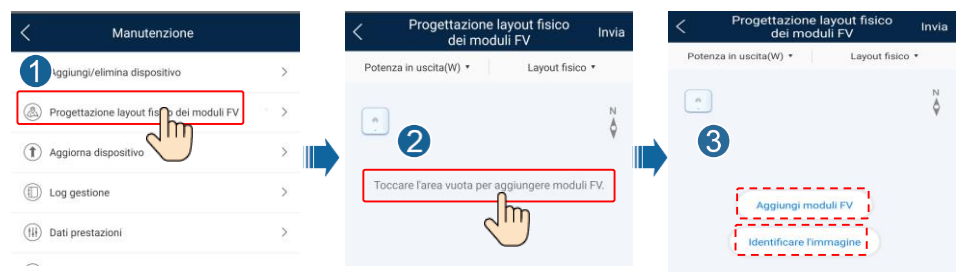

## 6.4 Impostazione dei parametri delle batterie

### D NOTA

Se l'inverter solare si connette alle batterie, impostare i parametri delle batterie.

- Accedere all'app FusionSolar e scegliere lo > Messa in servizio del dispositivo. Viene visualizzata la schermata Messa in servizio del dispositivo (consultare 7.1 Messa in servizio del dispositivo).
- Scegliere Regolazione potenza > Controllo accumulo energia e impostare i parametri delle batterie, inclusi Potenza alimentata in rete, Modalità di controllo (Carica/scarica risolta, Carica/scarica automatica, Costo del tempo di utilizzo), Carica/Scarica forzata e così via.

| < Regolazione potenza            |   |
|----------------------------------|---|
| Controllo potenza attiva         | > |
| Controllo potenza reattiva       | > |
| Controllo punti legati alla rete | > |
| Controllo accumulo energia       | > |

## 7 Domande frequenti

## 7.1 Messa in servizio del dispositivo

### 1. Accedere a Messa in servizio del dispositivo.

Scenario 1: il telefono non è connesso a Internet.

Scenario 2: il telefono è connesso a Internet.

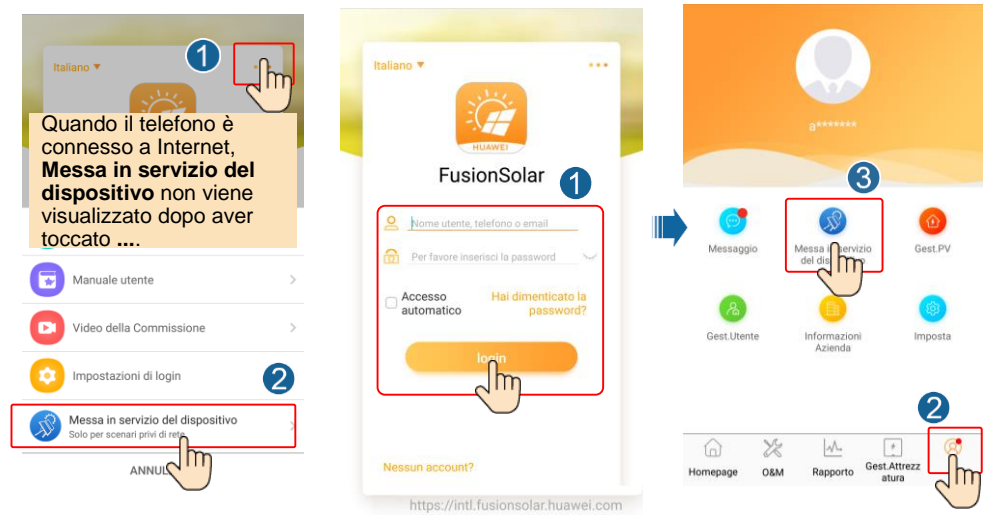

 Connettersi alla WLAN dell'inverter solare e accedere come installer per accedere alla schermata della messa in servizio del dispositivo.

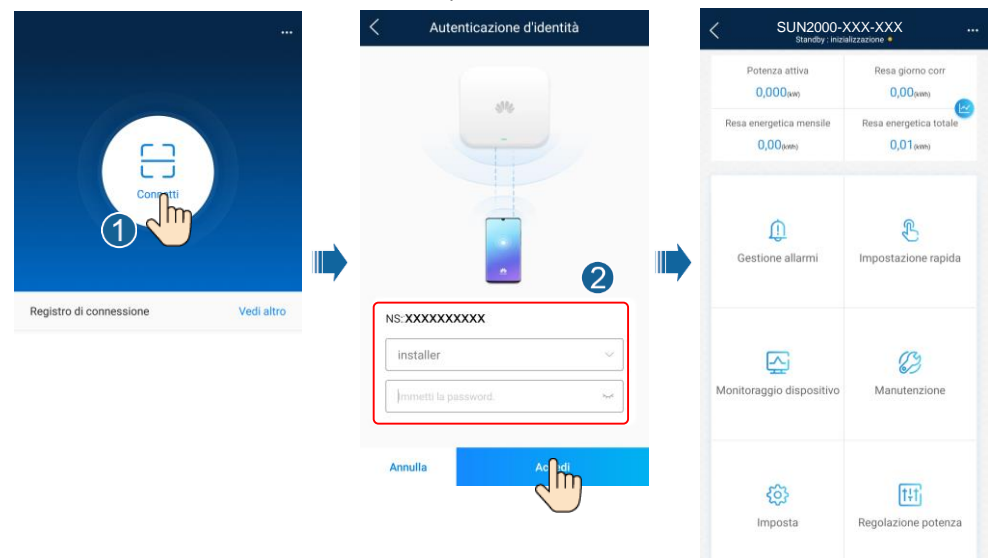

## 7.2 Reimpostazione della password

- 2. Effettuare le seguenti operazioni entro 3 minuti:
  - a. Spegnere l'interruttore CA e impostare l'interruttore CC nella parte inferiore del SUN2000 su OFF. Se il SUN2000 si connette alle batterie, spegnere il relativo l'interruttore. Attendere che tutti gli indicatori LED del pannello del SUN2000 si spengano.
  - b. Impostare l'interruttore CC su ON e assicurarsi che l'alimentazione CA non sia connessa e che l'indicatore all'alimentazione che l'indicatore all'alimentazione che l'indicatore all'alimentazione che l'indicatore all'alimentazione che l'indicatore all'alimentazione che l'indicatore all'alimentazione che l'indicatore all'alimentazione che l'alimentazione che l'al
  - Impostare l'interruttore CC su OFF e attendere che tutti gli indicatori LED sul pannello del SUN2000 siano spenti.
  - d. Impostare l'interruttore CC su ON. Assicurarsi che l'alimentazione CA non sia collegata.
- 3. Reimpostare la password entro 10 minuti. (Se non vengono eseguite operazioni entro 10 minuti, tutti i parametri dell'inverter restano invariati).
  - a. Attendere finché l'indicatore 🛋 non lampeggia in verde a intervalli prolungati.
  - b. Prendere il nome hotspot WLAN iniziale (SSID) e la password iniziale (PSW) dall'etichetta sul lato del SUN2000 e connettersi all'app.
  - c. Nella schermata di accesso, impostare una nuova password di accesso e accedere all'app.
- 4. Impostare parametri di sistema di gestione e router in modo da attivare la gestione remota.

## 8 Informazioni di contatto del servizio clienti

| Informazioni di contatto del servizio clienti |                        |                                           |                                                              |  |  |  |
|-----------------------------------------------|------------------------|-------------------------------------------|--------------------------------------------------------------|--|--|--|
| Area<br>geografica                            | Paese                  | E-mail                                    | Servizio call center                                         |  |  |  |
|                                               | Francia                | _                                         | 0080033888888                                                |  |  |  |
|                                               | Germania               |                                           |                                                              |  |  |  |
|                                               | Spagna                 | eu inverter support@buawei.com            |                                                              |  |  |  |
| Europa                                        | Italia                 |                                           |                                                              |  |  |  |
|                                               | Regno Unito            |                                           |                                                              |  |  |  |
|                                               | Paesi Bassi            |                                           |                                                              |  |  |  |
|                                               | Altri                  | Per maggiori dettagli, visitare solar.hua | awei.com.                                                    |  |  |  |
|                                               | Australia              | au_inverter_support@huawei.com            | 1800046639                                                   |  |  |  |
|                                               | Turchia                | tr_inverter_support@huawei.com            | N/A                                                          |  |  |  |
|                                               | Malesia                |                                           | 0080021686868/<br>1800220036                                 |  |  |  |
| Asia-<br>Pacifico                             | Thailandia             | apsupport@huawei.com                      | (+66) 26542662 (a<br>pagamento secondo le tariffe<br>locali) |  |  |  |
|                                               |                        |                                           | 1800290055 (gratuito in Thailandia)                          |  |  |  |
|                                               | Cina                   | solarservice@huawei.com                   | 4008785555                                                   |  |  |  |
|                                               | Altri                  | apsupport@huawei.com                      | 0060-3-21686868                                              |  |  |  |
| Giappone                                      | Giappone               | Japan_ESC@ms.huawei.com                   | 0120258367                                                   |  |  |  |
| India                                         | India                  | indiaenterprise_TAC@huawei.com            | 1800 103 8009                                                |  |  |  |
| Corea del<br>Sud                              | Corea del Sud          | Japan_ESC@ms.huawei.com                   | N/A                                                          |  |  |  |
| Nord                                          | Stati Uniti            | na_inverter_support@huawei.com            | 1-877-948-2934                                               |  |  |  |
| America                                       | Canada                 | na_inverter_support@huawei.com            | 1-855-482-9343                                               |  |  |  |
|                                               | Messico                |                                           | 018007703456/<br>0052-442-4288288                            |  |  |  |
| America                                       | Argentina              |                                           | 0-8009993456                                                 |  |  |  |
| Latina                                        | Brasile                | la_inverter_support@huawei.com            | 0-8005953456                                                 |  |  |  |
|                                               | Cile                   |                                           | 800201866 (solo da tel. fisso)                               |  |  |  |
|                                               | Altri                  |                                           | 0052-442-4288288                                             |  |  |  |
|                                               | Egitto                 |                                           | 08002229000/<br>0020235353900                                |  |  |  |
|                                               | Emirati Arabi<br>Uniti |                                           | 08002229000                                                  |  |  |  |
| Medio<br>Oriente e                            | Sudafrica              | mea inverter support@huawei.com           | 0800222900                                                   |  |  |  |
| Africa                                        | Arabia Saudita         |                                           | 8001161177                                                   |  |  |  |
|                                               | Pakistan               |                                           | 0092512800019                                                |  |  |  |
|                                               | Marocco                |                                           | 0800009900                                                   |  |  |  |
|                                               | Altri                  |                                           | 0020235353900                                                |  |  |  |

Huawei Technologies Co., Ltd Huawei Industrial Base Bantian, Longgang Shenzhen 518129, Repubblica Popolare Cinese solar.huawei.com